Рекламный вариант

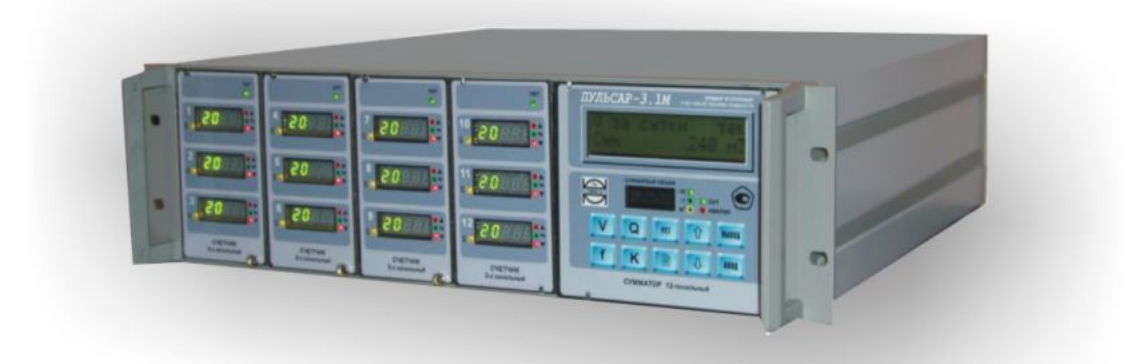

прибора "Пульсар-3.1М" в комплекте с ПЭВМ

Демонстрационная версия работы

ООО «ПТП ЭРА-1»

# Оглавление

| Введение                                            | 3  |
|-----------------------------------------------------|----|
| Экран «Учет»                                        | 4  |
| Основные элементы                                   | 4  |
| Ввод/вывод линии в учет/из учета                    | 5  |
| Изменение максимального расхода по линии            | 5  |
| Изменение оптимального диапазона расхода по линии   | 5  |
| Изменение размерности отображения расхода по линиям | 5  |
| Экран «Таблицы Кф»                                  | 6  |
| Основные элементы                                   | 6  |
| Вывод на экран текущей таблицы К-факторов по линии  | 6  |
| Редактирование таблицы К-факторов и ввод в учет     | 7  |
| Загрузка таблицы К-факторов из архива               | 7  |
| Экран «Режим работы»                                | 8  |
| Основные элементы                                   | 8  |
| Управление группами линий                           | 8  |
| Ввод ручных значений плотности по группам           | 9  |
| Экран «Отчеты»                                      | 10 |
| Общие положения                                     | 10 |
| Основные элементы                                   | 10 |
| Просмотр, печать отчетов                            | 10 |
| Автоматическая печать отчетов                       | 10 |
| Экран «Доступ»                                      | 11 |
| Основные элементы                                   | 11 |
| Регистрация и выход из системы                      | 11 |
| Ввод нового пароля                                  | 12 |
| Настройка параметров системы                        | 12 |
| Установка даты и времени прибора «Пульсар-3.1М»     | 12 |
| Просмотр даты и времени                             | 12 |
| Установка даты и времени                            | 12 |

Предлагаемая версия является рекламным вариантом и может быть адаптирована в соответствии с требованиями Заказчика.

### Введение

Настоящее руководство описывает управление прибором "Пульсар-3.1М" с помощью программы, установленной на ПЭВМ.

ПЭВМ и "Пульсар-3.1М" соединяются кабелем, подключаемым к последовательному порту компьютера и соединителю «Связь» прибора. Обмен информацией осуществляется по протоколу Modbus в режиме RTU и интерфейсу RS232C. При этом сохраняется возможность управления прибором с лицевой панели суммирующего модуля (см. руководство по эксплуатации ПИЛГ.407269.001 РЭ).

Управление через ПЭВМ расширяет функциональные возможности прибора:

- Учет по группам линий.
- Учет по массе при ручном вводе значения плотности.

• Формирование, просмотр, печать и хранение отчетов и таблиц К-факторов за длительный период.

• Графическое представление зависимости К-факторов от частоты.

Программа инсталлируется с дискеты на компьютер с установленной операционной системой Windows. На рабочем столе появляется ярлык "Пульсар-3.1М". Двойной щелчок левой клавиши мыши на ярлыке запускает программу.

Управление осуществляется с пяти основных экранов: Учет, Таблицы К<sub> $\phi$ </sub>, Режим работы, Отчеты, Доступ. Экраны вызываются щелчком левой клавиши мыши на соответствующую закладку в верхней части экрана.

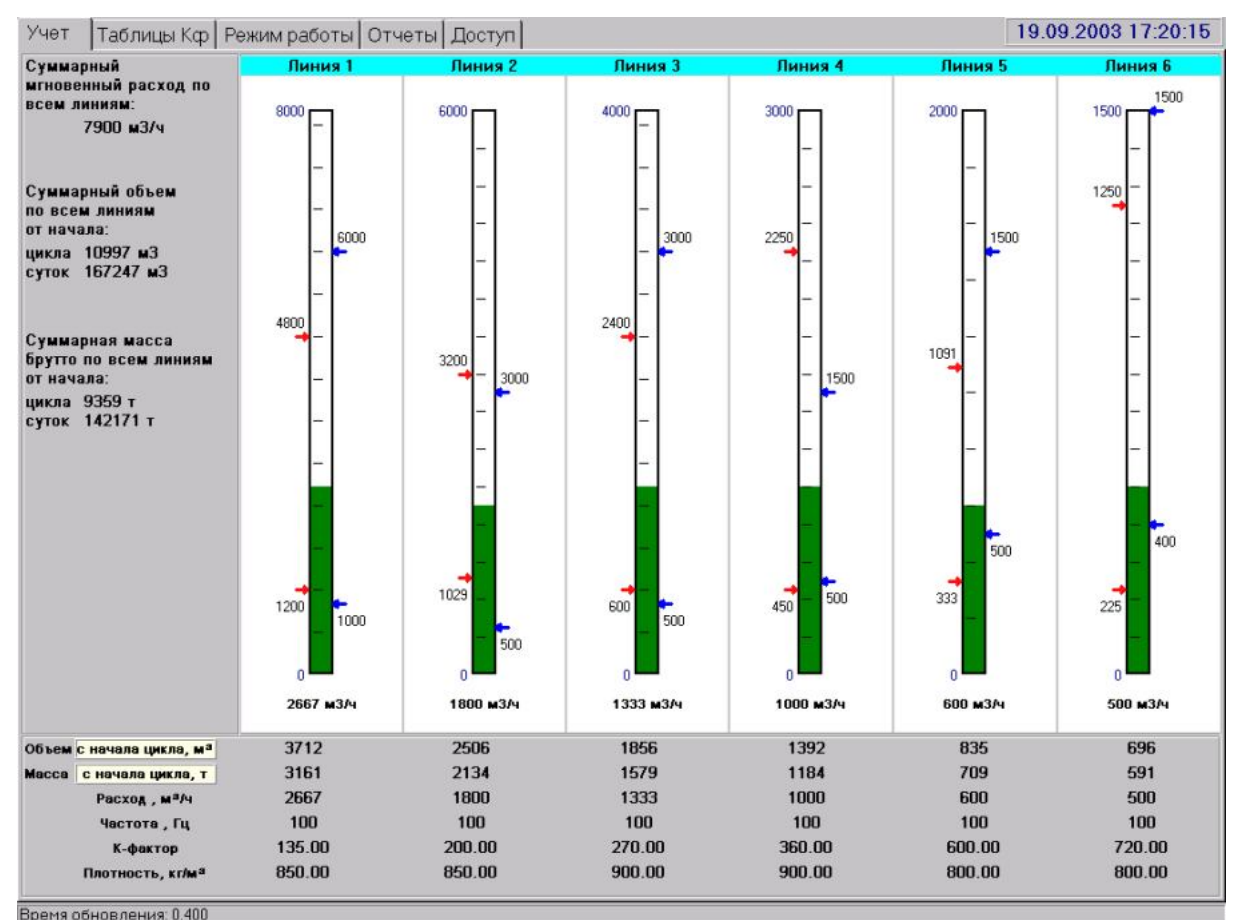

# Экран «Учет»

Вид экрана «Учет» представлен на рисунке 1.

Рис. 1

## Основные элементы

- На *Панели суммарных значений* (слева) отображаются текущий расход, объем и масса брутто, накопленные за текущие цикл/сутки по всем линиям.
- На Панели расхода по линиям (в центре) отображаются гистограммы текущего расхода по каждой из линий.

С помощью контекстного меню (рис. 1.1), вызываемого щелчком левой кнопки мыши по соответствующей гистограмме, можно:

менять размерность отображения расхода (м3/ч или проценты от максимального),

| - | Проценты<br>м <u>3</u> /час                                                                   |                |
|---|-----------------------------------------------------------------------------------------------|----------------|
|   | Установка максимального расхода<br>Установка оптимального диапазона расхода<br>Вывод из учета | линия <u>2</u> |
|   |                                                                                               |                |

Рис. 1.1

- > задавать максимальный расход по линии,
- > задавать оптимальный диапазон расхода по линии,
- ▶ вводить/выводить линию в учет/из учета.
- На *Панели значений по линиям* (снизу) отображаются текущие объем и масса, накопленных за цикл/сутки, расход, частота, К-фактор и плотность (ручная) по каждой линии.

Для переключения режима отображения объема и массы (текущий цикл / текущие сутки / предыдущий цикл / предыдущие сутки / нарастающий) необходимо щелкнуть мышью на одно из светлых полей возле надписей «Объем» и «Масса».

### Ввод/вывод линии в учет/из учета

Для изменения состояния линии необходимо вызвать контекстное меню, щелкнуть мышью на соответствующий столбец панели расхода по линиям. В контекстном меню выбрать пункт «Ввод в учет» или «Вывод из учета».

#### Изменение максимального расхода по линии

Для изменения максимального расхода по линии необходимо вызвать контекстное меню, нажав мышью на соответствующий столбец панели расхода по линиям. В меню (см. Рис. 1.1) выбрать пункт «Установка максимального расхода». В появившемся окне (Рис. 1.2) ввести требуемое значение и нажать кнопку «ОК».

| Внимание       |                  |
|----------------|------------------|
| Введите значен | ие максимального |
| расхода дл     | пя установки     |
| 8000           |                  |
|                |                  |
| ОК             | Отмена           |
|                |                  |
| P              | 1.0              |

### Рис. 1.2

#### Изменение оптимального диапазона расхода по линии

Для изменения оптимального диапазона расхода по линии необходимо вызвать контекстное меню, щелкнув мышью на соответствующий столбец панели расхода по линиям. В меню выбрать пункт «Установка оптимального диапазона расхода». В появившемся окне (Рис. 1.3) ввести требуемые границы диапазона и нажать кнопку «OK».

| Введите диапазон расхода по линии 1 |
|-------------------------------------|
| Оптимальный максимум:               |
| 6000                                |
| Оптимальный минимум:                |
| 1000                                |
| ОК Отмена                           |

Рис. 1.3

#### Изменение размерности отображения расхода по линиям

Для изменения размерности отображения расхода по линии необходимо вызвать контекстное меню, нажав мышью на соответствующий столбец панели расхода по линиям. В меню (Рис. 1.1) выбрать «м3/час» или «Проценты».

# Экран «Таблицы Кф»

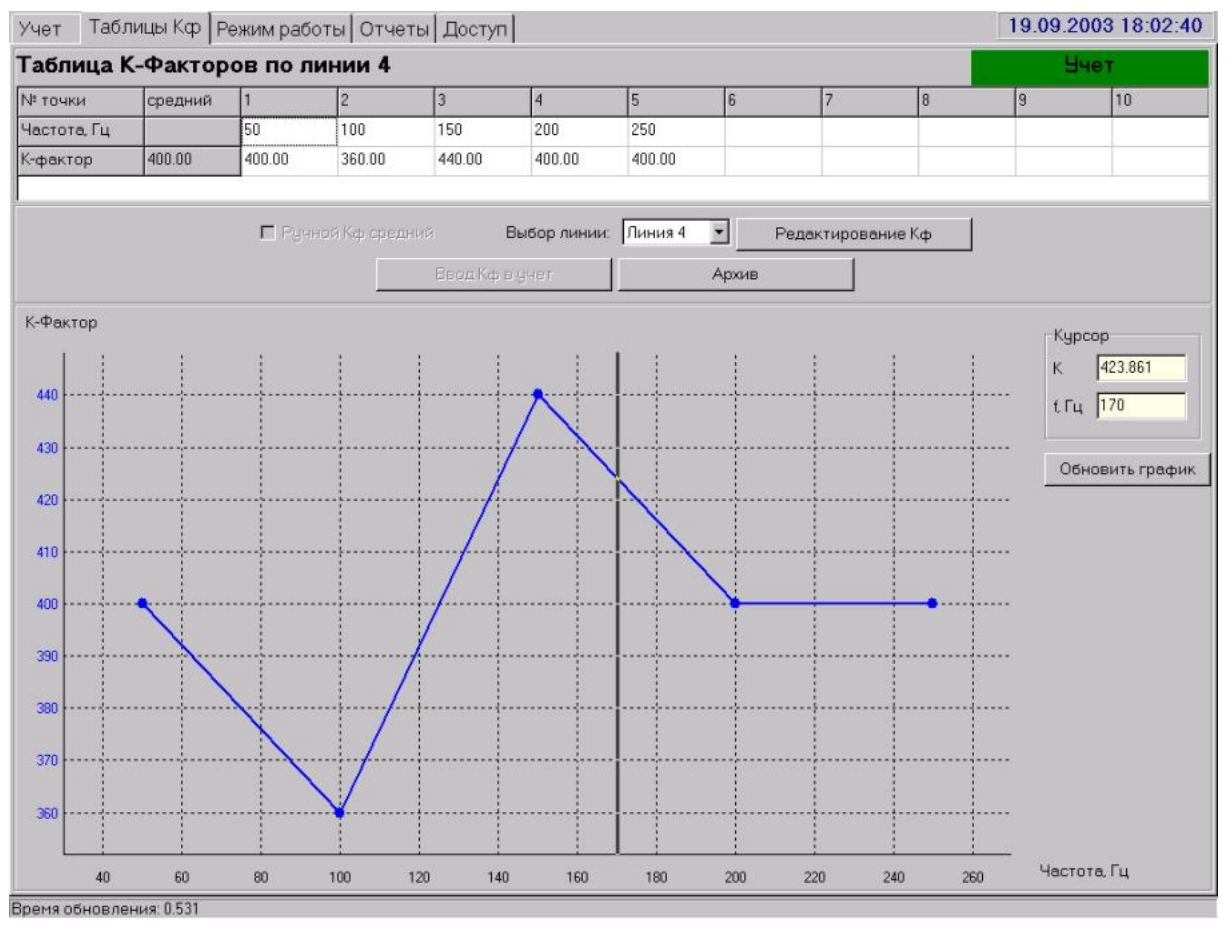

Вид экрана «Таблицы Кф» представлен на рисунке 2.

Рис. 2

### Основные элементы

- Панель таблиц К-факторов (сверху экрана) отображает текущую таблицу К-факторов по выбранной линии, загруженную из архива или редактируемую.
- Панель управления таблицей К-факторов (средняя часть экрана) содержит элементы у правления:
  - > открывающийся список для выбора линии,
  - ➤ кнопку редактирования таблицы К-факторов «Редактирование Кф»,
  - ➤ кнопку ввода таблицы К-факторов в учет «Ввод Кф в учет»,
  - кнопку для загрузки таблиц К-факторов из архива «Архив».
  - переключатель для управления автоматическим расчетом среднего К-фактора при редактировании таблицы.
- Панель графика К-фактора (внизу экрана) позволяет отображать графически зависимость К-фактора от частоты и содержит следующие элементы:
  - Два поля, информирующие о положении вертикального курсора на графике (с помощью них можно определить значение К-фактора в любой точке между ключевыми точками в таблице)
  - > Кнопка «Обновить график», используемая при редактировании таблицы К-факторов

## Вывод на экран текущей таблицы К-факторов по линии

Для вывода на экран текущей таблицы К-факторов необходимо выбрать нужную линию в списке, открывающемся при нажатии мышью на поле рядом с надписью «Выбор линии».

## Редактирование таблицы К-факторов и ввод в учет

- Перейти в режим редактирования таблицы К-факторов, нажав на кнопку «Редактирование Кф». Название кнопки изменится на «Отменить изменения Кф». Повторное нажатие приведет к выходу из режима редактирования с отменой всех внесенных изменений.
- Ввести нужные значения в каждую ячейку таблицы, предварительно выделяя ячейку щелч-ком левой кнопки мыши или клавишами управления курсором. При этом:
  - все значения в таблице должны быть положительны,
  - значения частоты должны быть отсортированы в порядке возрастания,
  - если в таблице используются не все 10 столбцов, то оставшиеся столбцы нужно оставить пустыми.
- Для просмотра графика, полученного по введенной таблице, нажать кнопку «Обновить график» на панели графика.
- Для установки таблицы в прибор необходимо нажать кнопку «Ввод Кф в учет» (на приборе заранее должен быть поднят тумблер Госповерителя), при этом произойдет выход из режима редактирования таблицы. При установке таблицы в прибор она автоматически сохраняется в архив на компьютере. После установки таблицы тумблер Госповерителя нужно опустить и опломбировать.

## Загрузка таблицы К-факторов из архива

- Для загрузки таблицы из архива необходимо выйти из режима редактирования.
- Нажать на кнопку «Архив», после чего появится окно работы с архивом (Рис. 3.1).
- В раскрывающемся списке выбрать линию для поиска у становленной таблицы Кф.
  Выбрать интервал дат поиска (таблицы сохраняются по датам ввода в учет), нажать кнопку «Вывести список».
- В нижней части окна будет выведен список найденных таблиц. Выбрать требуемую таблицу и нажать на кнопку «Выбрать» внизу окна.

| Ap | хив таблиц               | К-факторов                           |                           | ×                            |
|----|--------------------------|--------------------------------------|---------------------------|------------------------------|
| Ę  | Эстановлен               | нные таблицы Кф 📔                    |                           |                              |
|    | Выбор лині<br>Интервал J | ии:  Линия 4<br>дат для поиска: с  0 | ▼<br>1.09.03 <u>IS</u> no | Вывести список<br>19.09.03 🗵 |
|    | Nº n/n                   | Дата                                 | Время установки           | Состояние                    |
|    | 1                        | 13.09.03                             | 00:10:54                  |                              |
|    | 2                        | 13.09.03                             | 00:12:24                  |                              |
|    | 3                        | 13.09.03                             | 00:13:43                  |                              |
|    | 4                        | 13.09.03                             | 00:15:18                  |                              |
|    | 5                        | 13.09.03                             | 00:15:50                  | Вучете                       |
|    |                          |                                      |                           |                              |
|    |                          | Выбрать                              | Отмена                    | ]                            |

Рис. 3.1

# Экран «Режим работы»

Вид экрана «Режим работы» представлен на рисунке 4.

| Название группы Линия 1 Линия 2 Лини<br>Группа 1 Г Г Г<br>Группа 2 Г Г Г<br>Группа 3 Г Г Г | Кон<br>183 Линия 4<br>7 Г<br>7 Г | нфИГУРа∟<br>Линия 5 Лин<br>Г<br>Г | ция групп<br>ния б<br>Г<br>Г |                |             |              |
|--------------------------------------------------------------------------------------------|----------------------------------|-----------------------------------|------------------------------|----------------|-------------|--------------|
| Название группы Линия 1 Линия 2 Лини<br>Группа 1 Г Г Г<br>Группа 2 Г Г Г<br>Группа 3 Г Г Г | ня3 Линия4<br>ГГГ<br>7 Г√<br>Г   | Линия 5 Лин<br>Г<br>Г             | ния 6                        |                |             |              |
| Группа 1 Г. Г. Г.<br>Группа 2 Г. Г. Г.<br>Группа 3 Г. Г. Г.                                |                                  | L<br>L<br>A                       |                              |                |             |              |
| Группа 2 Г Г Б<br>Группа 3 Г Г Г                                                           | ק ע<br>ד ד                       | ्<br>ज                            | न<br>प                       |                |             |              |
| Fpynne 3 🗖 🗖 Г                                                                             |                                  | ч                                 | Ā                            |                |             |              |
|                                                                                            |                                  |                                   |                              |                |             |              |
|                                                                                            |                                  |                                   |                              |                |             |              |
| Изменить конфигурацию                                                                      | ь группу                         | Переименова                       | ть группу                    | Эдалить группу | Прин        | атьизменения |
| Пред.счтки Пг                                                                              | ред.цикл Н                       | араст.(отчет)                     | Текчщий цикл                 | текущие сути   | си          |              |
| Название группы V М V                                                                      | M                                | V M                               | V M                          | V M            | Плотность   | Расход       |
| Группа 1 189581 161144 13893                                                               | 11819 17                         | 0143 144631                       | 2150 1828                    | 172293 146459  | 850.00 Ввод | 4467         |
| руппа 2 0 0 1601                                                                           | 1441 16                          | 01 1441                           | 1122 1010                    | 2723 2450      | 900.00 Beog | 2333         |
| Группа 3 0 0 755                                                                           | 605 75                           | 5 605                             | 530 424                      | 1285 1029      | 800.00 Beog | 1100         |

Рис. 4

### Основные элементы

- Панель конфигурации групп линий служит для распределения линий между группами и управления группами.
- Панель параметров по группам отображает текущие и накопленные за предыдущие отчетные периоды значения объема и массы, расход и плотность по группам.

### Управление группами линий

- Для внесения изменений в конфигурацию групп линий нажать на кнопку «Изменить конфигурацию». Для отмены изменений необходимо будет нажать на кнопку «Отменить изменения».
- Для добавления группы линий нажать кнопку «Добавить группу». В появившемся окне (Рис. 4.1) ввести название новой группы и нажать кнопку «ОК». В добавленную группу по умолчанию не включена ни одна линия.

| Внимание!             |                         |
|-----------------------|-------------------------|
| Введите назван<br>лин | ие новой группы<br>ний: |
| ОК                    | Отмена                  |

Рис. 4.1

- Для удаления группы:
  - Нажать левой кнопкой мыши на строку, относящуюся к удаляемой группе на панели конфигурации групп.
  - Нажать кнопку «Удалить группу», далее в открывшемся диалоговом окне нажать кнопку «ОК».
- После удаления группы линии, в ходившие ранее в эту группу, не будут автоматически включаться в другую группу. Вы не сможете продолжить работу, пока не включите эти линии в любую из оставшихся групп.
- Для ввода какой-либо линии в группу нужно поставить галочку на пересечении строки группы и столбца линии, для вывода убрать галочку.

### Ввод ручных значений плотности по группам

Для редактирования плотности нажать кнопку «Ввод» в столбце «Плотность» нужной группы. В появившемся окне (Рис. 4.2) ввести новое значение плотности и нажать кнопку «ОК».

| Внимание!           |                 |
|---------------------|-----------------|
| Введите Плотность п | ю группе Группа |
| 1:                  |                 |
| 850.00              |                 |
| ОК                  | Отмена          |

Рис. 4.2

# Экран «Отчеты»

Вид экрана «Отчеты» представлен на рисунке 5.

| иды отчетов:<br>за цикл<br>за сутки<br>таблицы К-Факторов                                                                                            |
|----------------------------------------------------------------------------------------------------|
|                                                                                                    |
| От 19.09.03<br>До 19.09.03<br>Получить список отчетов<br>09.03 16:00 (за цикл)<br>09.03 18:00 (за цикл)<br>ОЗ 18:00 (за цикл)<br>С Автоматич. печать |
|                                                                                                    |

Рис. 5

### Общие положения

- По окончании отчетных периодов программа автоматически формирует соответствующие отчеты. Отчетными периодами являются сутки и цикл (1 или 2 часа).
- Другим видом отчета является таблица К-факторов, сохраненная в архив.

#### Основные элементы

- Панель отчета квадратное поле, занимающее большую часть экрана, служащее для отображения самого отчета.
- Панель выбора отчета служит для получения информации о существующих в архиве отчетах заданного вида за указанный период времени.

### Просмотр, печать отчетов

- Поставить галочки напротив тех видов отчетов, которые необходимо получить. Выбрать интервал дат. Нажать кнопку «Получить список отчетов».
- В списке выбрать нужный отчет и щелкнуть на него мышью. Отчет появится на экране.
- Для печати выведенного на экран отчета нажать на значок принтера в нижней части панели выбора отчета.
- Для сохранения в файл выведенного на экран отчета нажать на значок дискеты в нижней части панели выбора отчета, в появившемся окне указать путь для сохранения отчета в файл. Формат файла – RTF (Rich Text Format) или обычный текстовый.

#### Автоматическая печать отчетов

Поставить галочку «Автоматическая печать» в нижней части панели выбора отчета. Отчеты за цикл и за сутки будут автоматически отправляться на принтер сразу после формирования.

# Экран «Доступ»

Вид экрана «Доступ» представлен на рисунке 6.

| Учет   Таблицы Кф   Режим работы   Отчеть | Доступ                                             | 19.09.2003 19:35:07 |
|-------------------------------------------|----------------------------------------------------|---------------------|
|                                           |                                                    |                     |
|                                           |                                                    |                     |
|                                           |                                                    |                     |
|                                           |                                                    |                     |
|                                           |                                                    |                     |
|                                           |                                                    |                     |
|                                           | Для регистрации нажмите кнопку<br>"Вход в систему" |                     |
|                                           |                                                    |                     |
|                                           |                                                    |                     |
|                                           | Вход в систему                                     |                     |
|                                           | Beron B Windows                                    |                     |
|                                           |                                                    |                     |
|                                           |                                                    |                     |
|                                           |                                                    |                     |
|                                           |                                                    |                     |
|                                           |                                                    |                     |
| Изме                                      | нить пароль Настройка                              |                     |
|                                           |                                                    |                     |
| Время обновления: 1.232                   |                                                    |                     |

Рис. 6

### Основные элементы

- Группа из двух кнопок «Вход в систему» и «Выход в Windows» предназначена для регистрации пользователя в системе (программе) и выхода из системы и в Windows.
- Кнопка «Изменить пароль» позволяет задать новый пароль зарегистрированному пользователю.
- Кнопка «Настройка» предназначена для изменения параметров работы системы.

### Регистрация и выход из системы

- Для регистрации в системе нажать кнопку «Вход в систему», в открывшемся окне (Рис. 6.1) ввести пароль и нажать кнопку «ОК».
- Для выхода из программы нажать кнопку «Выход в Windows», нажать «Да» в открывшемся окне для подтверждения.

| Вход в систему |          |
|----------------|----------|
| Введите        | апароль: |
|                |          |
| ОК             | Отмена   |

Рис. 6.1

### Ввод нового пароля

 Для ввода нового пароля необходимо предварительно зарегистрироваться в системе, затем нажать кнопку «Изменить пароль». В открывшемся окне (Рис. 6.2) ввести старый и новый пароль, подтвердить новый пароль повторным вводом и нажать «ОК».

| Смена пароля   |        |
|----------------|--------|
| Старый пароль: |        |
| Новый пароль:  |        |
| Подтверждение: |        |
| ОК             | Отмена |

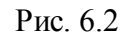

### Настройка параметров системы

- К параметрам настройки относятся номер СОМ-порта для связи с прибором «Пульсар 3.1М» и число каналов прибора (число линий учета).
- Изменение параметров осуществляется в диалоговом окне, открывающемся при нажатии на кнопку «Настройка» (Рис. 6.3). Номер порта выбирается из выпадающего списка, а число каналов задается в текстовом поле.
- При закрытии окна по нажатию кнопки «ОК» выдается предупреждающее сообщение о том, что новые параметры вступят в силу после перезагрузки системы.

| Настройка                                     |  |  |  |
|-----------------------------------------------|--|--|--|
| Com - порт подключения Пульсар 3.1 М:<br>СОМ1 |  |  |  |
| Количество каналов прибора: 6                 |  |  |  |
| ОК Отмена                                     |  |  |  |

Рис. 6.3

# Установка даты и времени прибора «Пульсар-3.1М»

### Просмотр даты и времени

Текущие дата и время прибора «Пульсар-3.1М» постоянно отображается в верхнем правом углу каждого экрана.

### Установка даты и времени

Для установки даты и времени прибора нажать мышью на панель отображения даты и времени в верхнем правом углу экрана. В появившемся окне (Рис. 7) ввести необходимые дату и время, нажать на кнопку «ОК».

| Установка времени Пульсар 3.1М |          |             |  |
|--------------------------------|----------|-------------|--|
| Дата:                          | 08.10.03 | 15          |  |
| Время:                         | 13 🔹 :   | 13 🔹 : 41 🔹 |  |
| ОК Отмена                      |          |             |  |

Рис. 7